## Registration and Activation: From where will I get the activation code?

If you have already activated the product you can get the activation code from

In eScan Products Start>>Programs>>eScan for windows>>escan registration

In Mailscan Products

Right click the Mailscan Icon, Click on Mailscan Administrator. In Mailscan Administrator, License Tab.

If you have not activated the product you can get the activation code by following the procedure in the below mentioned link to activate via Online/Fax/email. To know the procedure please visit the below link.

http://www.escanav.com/register Unique solution ID: #1120 Author: Samir Mhatre Last update: 2012-03-18 09:37